# New Family Athletic Paperwork Guide

If your child is interested in playing a sport next school year, please follow the following steps to complete their required athletic forms for the 2023 – 2024 school year.

All athletic forms are completed digitally in Big Teams Student Central. This guide will help you set up your accounts. Go to <u>https://studentcentral.bigteams.com/</u>

- Select
   Parent/Guardian
   Account.
- Click Next.

| Sign Up                                     | 12 | 3 | 4    |
|---------------------------------------------|----|---|------|
| Who is this account for?                    |    |   |      |
| ⊖ Student                                   |    |   |      |
| Parent/Guardian                             |    |   |      |
| <ul> <li>Staff or Faculty Member</li> </ul> |    |   |      |
|                                             |    |   |      |
|                                             |    |   |      |
|                                             |    |   |      |
| Cancel                                      |    |   | Next |
|                                             |    |   |      |
|                                             |    |   |      |

DIC

### School Information

- Select Tulpehocken High School (BERNVILLE, PA)
- Click Next.

| Create                           |                                | 2       | 3( |      |
|----------------------------------|--------------------------------|---------|----|------|
| Parent                           |                                |         |    |      |
| Account                          |                                |         |    |      |
|                                  |                                |         |    |      |
| School Information               |                                |         |    |      |
| — What school are you register   | ing for?                       |         |    |      |
| Tulpehocken High Sc              | hool (BERNVILLE, P             | A)      |    |      |
| Type a few characters and choose | e from the list of available o | options |    |      |
|                                  |                                |         |    |      |
|                                  |                                |         |    |      |
|                                  |                                |         |    |      |
|                                  |                                |         |    |      |
| Back                             |                                |         | 1  | Next |
|                                  |                                |         |    |      |

### 

### **Personal Information**

- Enter the requested information.
- Click Next.

| Parent                                             |  |            |     |            |   |              |   |
|----------------------------------------------------|--|------------|-----|------------|---|--------------|---|
| Account                                            |  |            |     |            |   |              |   |
| Personal Information                               |  |            |     |            |   |              |   |
| – First Name – – – – – – – – – – – – – – – – – – – |  | Gender     | O F | emale      |   |              |   |
| – Last Name ––––––<br>Parent                       |  | Birth Date |     |            |   |              |   |
|                                                    |  | Jan        | •   | - Day<br>1 | ~ | Year<br>1975 | ~ |
| Back                                               |  |            |     |            |   | Next         |   |
|                                                    |  |            |     |            |   |              |   |

### Account Information

- Enter your desired email and password.
- Click Create.

| Create 1                        | 2 | 3 | ( | 1 |
|---------------------------------|---|---|---|---|
| Parent                          |   |   |   |   |
| Account                         |   |   |   |   |
| Account Information             |   |   |   |   |
| Username (email)                |   |   |   |   |
| TestParent2223@email.com        |   |   |   |   |
| Password (8 or more characters) |   |   |   |   |
|                                 |   |   |   |   |
| Confirm Password                |   |   |   |   |
|                                 |   |   |   |   |
|                                 |   |   |   |   |

# Parent/Guardian accounts need to be linked to a student's account.

### Click on My Profile.

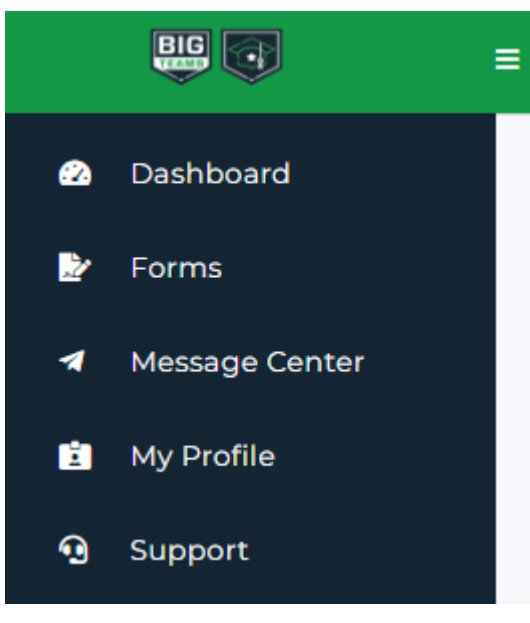

### **Then click on Linked Accounts**

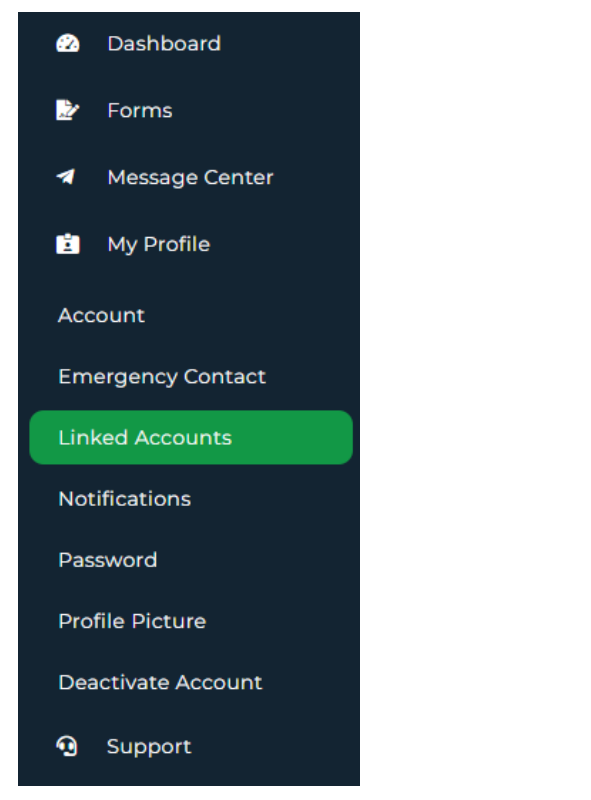

### **Click on + Link Student Account**

### Account Linking

Students and parents must have separate accounts for electronically signing the documents necessary for participation in sports. Enter your Student's mobile phone number or email address and we'll send them an invitation to link accounts.

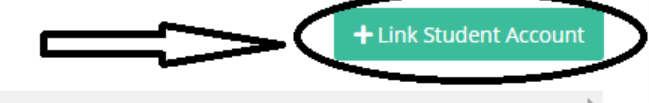

You can search for your student by Name and Birthdate, Student Email Address, or Student ID (lunch number). Enter the requested information and click search.

| Account Linking                                                                                       |                                                                                             | Account Linking                                                                   |
|----------------------------------------------------------------------------------------------------|---------------------------------------------------------------------------------------------|-----------------------------------------------------------------------------------|
| Select how you'd like to search the Student Central database for students Student Name & DOB          |                                                                                             | Select how you'd like to search the Student Central database for students         |
| Child's First Name                                                                                    |                                                                                             | Student School ID                                                                 |
| Child's DOB                                                                                           |                                                                                             | Q search SID                                                                      |
| Q Sourch Name If your student does NOT have an account OR is not yet 13 years old, click HERE Account | ount Linking                                                                                | X If your student does NOT have an account OR is not yet 13 years old, click HERE |
| Selec                                                                                                 | ct how you'd like to search the Student Central database for students Student Email Address | Close                                                                             |
|                                                                                                    | Child's Email                                                                               |                                                                                   |
|                                                                                                    | Q Search Email                                                                              |                                                                                   |
|                                                                                                    | If your student does NOT have an account OR is not yet 13 years old, click HERE             | ie -                                                                              |
| l                                                                                                    |                                                                                             |                                                                                   |
|                                                                                                    |                                                                                             |                                                                                   |
|                                                                                                    |                                                                                             |                                                                                   |

When your student has been found, click Send Request.

| Account Linking                            |                                    |                   |                              |              | ×     |
|--------------------------------------------|------------------------------------|-------------------|------------------------------|--------------|-------|
| Select how you'd like to search the Studer | nt Central database for students   |                   |                              |              |       |
| Student Email Address                      |                                    |                   |                              |              | ~     |
| TestStudent2223@email.com                  |                                    |                   |                              |              |       |
|                                            | <b>Q</b> Search Email              |                   |                              |              |       |
|                                            |                                    |                   |                              |              |       |
| Email Match                                | School                             | Grad Year         | Last Login                   | Actions      |       |
| 100%                                       | Tulpehocken High School            | 2025              | 2023-05-03 14:01:00          | Send Request |       |
| 4                                          |                                    |                   |                              |              | Þ     |
|                                            |                                    |                   |                              |              | -     |
|                                            | If your student does NOT have an a | account OR is not | yet 13 years old, click HERE |              |       |
|                                            |                                    |                   |                              |              | Close |

- Log-out of Parent/Guardian Account.
- Log-in to the Student Account.
- Student accounts have been pre-created with their Tulpehocken Student email.
- Student Passwords are their first initial last initial student ID. (See Example)

### **Example of Student Log-In Information**

Student Name – John Smith School ID (Lunch Number) – 123456

### **Big Teams Student Log-In Credentials**

Email – <u>29jsmith@tulpehocken.org</u>

Password – js123456

# Accept the link request from the Parent/Guardian Account Found under My Profile → Linked Accounts

| Account Linking                                                                                                    |                         |                  |                     |                          |                                              |  |  |  |
|----------------------------------------------------------------------------------------------------|-------------------------|------------------|---------------------|--------------------------|----------------------------------------------|--|--|--|
| Students and parents must have separate accounts for electronically signing the documents necessary for participation in sports. Enter your Parent/Guardian's mobile phone number or email address and we'll send them an invitation to link accounts. |                         |                  |                     |                          |                                              |  |  |  |
| Name                                                                                                    | School                  | Link Status      | Last Login          | User Info                | Actions                                      |  |  |  |
| Test Parent                                                                                                    | Tulpehocken High School | 𝔗 Link requested | 05-03-2023 02:06 PM | TestParent2223@email.com | <ul><li>✓ Accept</li><li>★ Decline</li></ul> |  |  |  |
| 4                                                                                                    |                         |                  |                     |                          |                                              |  |  |  |

# Your Accounts have now been linked!

- You are now ready to complete the required 2023 2024 Athletic Forms.
- This can all be done from your Parent / Guardian account.
- Log back into your parent/guardian account.
   <a href="https://studentcentral.bigteams.com/">https://studentcentral.bigteams.com/</a>

# **Emergency Contact Information**

ise provide emergency contact info

ease supply at least one emergency/alternate contact phone num

- Please complete the emergency contact information for your student.
- For the Primary Parent/Guardian, it requires a phone number for each category. If you only use a cell phone number, please just list this number all three times.
- For Secondary and Alternative contacts, you will only need one number.

| Primary Parent / Guardian   |                          |   |
|-----------------------------|--------------------------|---|
| First Name                  | Test                     |   |
| Last Name                   | Parent                   |   |
| Relationship to Student     |                          | ~ |
| Primary / Mobile Phone      |                          |   |
| Secondary / Work Phone      |                          |   |
| Alternate Phone             |                          |   |
| Email Address               | TestParent2223@email.com |   |
| Street Address              |                          |   |
| City                        |                          |   |
| State                       |                          | ~ |
| Zip Code                    |                          |   |
|                             |                          |   |
| Secondary Parent / Guardian |                          |   |

y telephone and contact information to be registered for every student that wants to tryout or participate in any activity or spor

Completing Athletic Forms – Step 1

### From the Side Menu:

- Click on Forms
- Select Athletic Forms

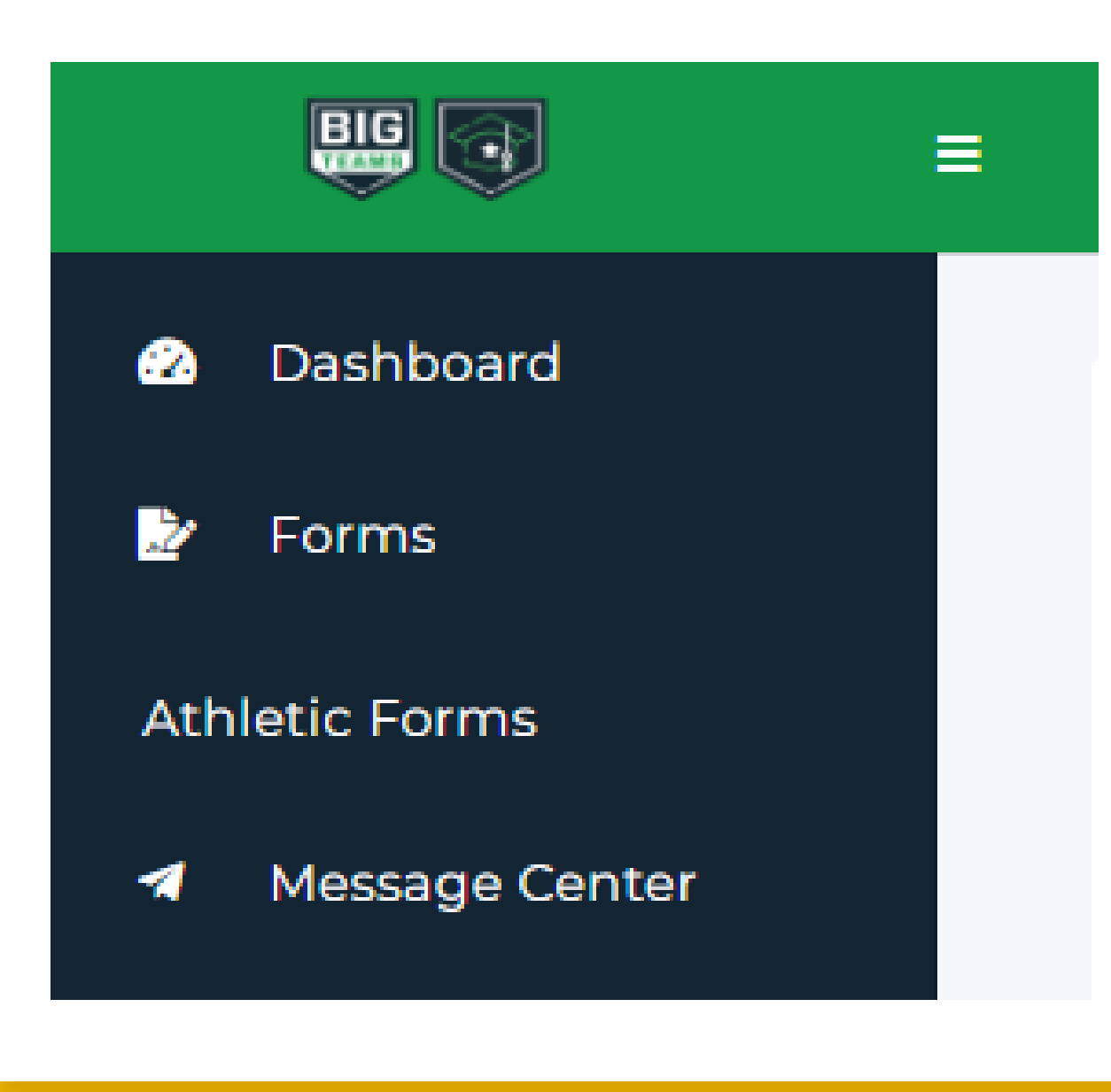

## Families with Multiple Students

- If you have more than one student, you will need to select each student to complete their forms.
- The selected student will be highlighted, and their information will be showed below.

| Parent's Athletic Pre                                                                    | e-Participation                                                                |                                         |                     |
|------------------------------------------------------------------------------------------|--------------------------------------------------------------------------------|-----------------------------------------|---------------------|
| These Forms Must Be Completed For E<br>An administrator must review and approve the comp | Each Student<br>bleted forms before the student will be allowed to participate | in any Athletics/Activities/E-Sports.   |                     |
| Reviewing Forms for the Following School Year                                            | 2023 - 2024 🕶                                                                  |                                         |                     |
| Test Student 0 Student Test                                                              | 0                                                                              |                                         |                     |
| Date Of Birth: 08/01/2006 Gender: Female                                                 | Student at: Tulpehocken High School                                            | Grad Year: 2025                         | → Log In As: Test   |
| Email Address: TestStudent2223@email.com                                                 | Mobile Phone:                                                                  |                                         | Edit Account        |
|                                                                                          |                                                                                |                                         | Edit Emergency Info |
| Linked Account(s)                                                                        |                                                                                |                                         |                     |
| Parent/Guardian: Test i                                                                  | Parent Mobile Phone:                                                           | Email Address: TestParent2223@email.com | n                   |

### Completing Athletic Forms – Step 2

### Select the sport(s) your child is interested in playing during the upcoming school year

Sport Interest Baseball Cheerleading (winter) Football Swimming (team) Track/field (team)

Basketball
 Competitive Cheer
 Golf (team)
 Tennis (fall)
 Wrestling

Bowling Cross Country (team) Soccer Tennis (spring) Cheerleading (fall)
Field Hockey
Softball
Track/field (indoor)

| Tulpehocken Sport                                                                                                    | s Offered   | Guide         |
|----------------------------------------------------------------------------------------------------|-------------|---------------|
| Team names are listed as how they appear in Planet High S                                                                  | School      |               |
| Fall Sports                                                                                                    | High School | Junior High   |
| Cross Country (team)                                                                                                    | Х           | х             |
| Field Hockey                                                                                                    | х           | х             |
| Soccer                                                                                                    | х           | х             |
| Football - Co-op at Conrad Weiser                                                                                          | х           | х             |
| Cheerleading (fall)                                                                                                    | х           | Not Available |
| Golf (team)                                                                                                    | х           | Not Available |
| Tennis (fall) *Girls Tennis*                                                                                               | х           | Not Available |
| Winter Sports                                                                                                    | High School | Junior High   |
| Basketball                                                                                                    | Х           | Х             |
| Cheerleading (winter)                                                                                                    | х           | х             |
| Wrestling                                                                                                    | Х           | Х             |
| Track/field (indoor) - This is a club sport.<br>Athletic Forms need to be completed<br>prior to competing in Indoor Meets. | Х           | Not Available |
| Swimming (Team) - This is an individual<br>sport. You must speak with the Athletic<br>Director if interested.              | Х           | Not Available |
| Bowling - This is an individual sport. You<br>must speak with the Athletic Director if<br>interested.                      | Х           | Not Available |
| Spring Sports                                                                                                    | High School | Junior High   |
| Baseball                                                                                                    | Х           | X             |
| Softball                                                                                                    | X           | X             |
| Track/field (team)                                                                                                    | x           | X             |
| Tennis (spring) *Boys Tennis*                                                                                              | х           | Not Available |
|                                                                                                    |             |               |

| Add School:   Add this school to your profile?   Are you sure you would like to add Conrad Weiser High School (ROBESONIA, PA) to your profile?   Cancel   Add School   Cancel   Add School   Student-Parental Assumption of Risks and Release Form Incomplete Code of Conduct Incomplete Consent to Treat Incomplete | Additional School Participation<br>Please select any additional schools you may be participatin<br>school. | g in other than your home |
|----------------------------------------------------------------------------------------------------|----------------------------------------------------------------------------------------------------|---------------------------|
| Add this school to your profile? Are you sure you would like to add Conrad Weiser High School (ROBESONIA, PA) to your profile? Cancel Add School Cancel Add School Student-Parental Assumption of Risks and Release Form Incomplete Code of Conduct Incomplete Consent to Treat Incomplete                           | Add School:                                                                                                |                           |
| Add this school to your profile? Are you sure you would like to add Conrad Weiser High School (ROBESONIA, PA) to your profile? Cancel Add School Cancel Add School Student-Parental Assumption of Risks and Release Form Incomplete Code of Conduct Incomplete Consent to Treat Incomplete                           |                                                                                                    |                           |
| Add this school to your profile? Are you sure you would like to add Conrad Weiser High School (ROBESONIA, PA) to your profile? Cancel Add School Student-Parental Assumption of Risks and Release Form Incomplete Code of Conduct Incomplete Consent to Treat Incomplete                                             |                                                                                                    |                           |
| Are you sure you would like to add Conrad Weiser High School (ROBESONIA, PA) to<br>your profile? Cancel Add School Student-Parental Assumption of Risks and Release Form Incomplete Code of Conduct Incomplete Consent to Treat Incomplete                                                                           | Add this school to your profile?                                                                           | ×                         |
| Cancel Add School Student-Parental Assumption of Risks and Release Form Incomplete Code of Conduct Incomplete Consent to Treat Incomplete                                                                                                    | Are you sure you would like to add Conrad Weiser High<br>your profile?                                     | School (ROBESONIA, PA) to |
| Student-Parental Assumption of Risks and Release Form Incomplete<br>Code of Conduct Incomplete<br>Consent to Treat Incomplete                                                                                                    |                                                                                                    | Cancel Add School         |
| Student-Parental Assumption of Risks and Release Form Incomplete<br>Code of Conduct Incomplete<br>Consent to Treat Incomplete                                                                                                    |                                                                                                    |                           |
| Student-Parental Assumption of Risks and Release Form Incomplete<br>Code of Conduct Incomplete<br>Consent to Treat Incomplete                                                                                                    |                                                                                                    |                           |
| Code of Conduct Incomplete Consent to Treat Incomplete                                                                                                    | Student-Parental Assumption of Risks and Re                                                                | elease Form Incomplete    |
| Consent to Treat Incomplete                                                                                                    | Code of Conduct Incomplete                                                                                 |                           |
|                                                                                                    | Consent to Treat Incomplete                                                                                |                           |

# Co-Op Football at Conrad Weiser

If your child is interested in playing Football through our Co-Op agreement with Conrad Weiser, you will also need to select an additional School:

- 7<sup>th</sup> & 8<sup>th</sup> Grade Students should select Conrad Weiser Middle School (ROBESONIA, PA)
- 9<sup>th</sup> 12<sup>th</sup> Grade Students should select Conrad Weiser High School (ROBESONIA, PA)

There will be three Conrad Weiser specific forms that you will also need to complete. These forms will not be visible until you have selected Conrad Weiser as an additional school.

For full details about our football co-op with Conrad Weiser, please email our Athletic Director:

Mr. Trevor Brown (tBrown@tulpehocken.org).

### Completing Athletic Forms – Step 3

Complete the parent/guardian portion of all athletic forms Completion of These Forms is Required of Each Athlete

The forms below must be completed by both the student and a parent or legal guardian. Only aft

### Status Legend

Awaiting Athlete Signature: The student athlete needs to log into their account to review and : Awaiting Parent Signature: The parent needs to log into their account to review and sign the fi Pending Staff Approval: The form is now waiting for the Sports Director at your school to review Declined: Staff has Declined the form Complete: This form has been approved by the Sports Director at your school

PIAA Personal & Emergency Information (Section 1) Incomplete
PIAA Certification of Parent/Guardian (Section 2) Incomplete
PIAA Concussion Form (Section 3) Incomplete
PIAA Cardiac Awareness Form (Section 4) Incomplete
PIAA Pre-Participation History Form (Section 5) Incomplete
Tulpehocken Area School District Athletic Enrollment Information Form Incomplete
Informed Consent for Athletic Participation Incomplete
St. Luke's Consent to Treat Patient Incomplete
Student Athlete Code of Responsibility Incomplete
Concussion History and Concussion Management Consent Form Incomplete

### Required Forms Guide

### More details about each form is available here

### Tulpehocken Forms Guide

Please complete the following digital forms on Big Teams Student Central (formerly Planet High School). <u>Paper/Uploaded copies will not be accepted unless specifically noted below.</u>

### PIAA Personal & Emergency Information (Section 1) - Sign

- Some information will transfer from your completed Emergency Contact Information. Please double check it to
  ensure accuracy. Update as needed.
- We do NOT need your insurance company address or telephone #. Please feel free to put an X for these fields as they are required fields to complete the form.
- For Physician, please feel free to list your General Medical Group (i.e. Reading Pediatrics, Children's Clinic, Tower Health Pediatrics, etc).
- Also, please note that the form only gives MD or DO as options as this is how the PIAA form is formatted. We
  realize that many people choose to use a CRNP or PA-C as your PCP. If this is the case, please just list that with
  their name and choose the first available option for Title (as it is a required field)

### PIAA Certification of Parent/Guardian (Section 2) - Parent Signature and Initials Only

- Make sure the blanks for Part A are complete and accurate. Add in <u>Tulpehocken Area</u> for School District.
   Please check the sports that you are giving your student-athlete permission to participate in for the upcoming school year.
- Initial by Parts B F.

### PIAA Concussion Form (Section 3) - Sign and Initial

### PIAA Cardiac Awareness Form (Section 4) - Sign and Initial

### PIAA Pre-Participation History Form (Section 5) - Sign and Initial

- Please make sure to provide an explanation for all yes answers in the box at the bottom. You will be able to reuse this form in subsequent years, so please take your time when initially completing it your first year.
- For all yes answers, please list the question number and give a brief explanation.
- Forms with incomplete information will be declined by the Athletic Department and you will be required to update and re-submit.
- Once you have completed this form online, you will need to print it out to take to your Sports Physical
   Appointment
- To print a completed copy of this form, please click on the "Print/Upload Here" and then "Print Document".
   Please do not upload another version of this form.

### PIAA Comprehensive Initial Pre-Participation Physical Evaluation and Certification of Authorized Medical Examiner (Section 6) – This form is not visible until June 1<sup>st</sup>.

- Needs to be uploaded to your Big Teams Student Central account once completed by your physician.
- Please scan or take a clear picture to upload into Big Teams Student Central. Please make sure the entire page is
  included in the scan/picture and all information is legible. Please only upload your Section 6 Form.
- Original Forms may also be returned to the Athletic Office. A copy of your original will be uploaded to your Planet High School Account for you.
- The PIAA Section 6 (CIPPEI must be certified/dated on or after June 1<sup>st</sup> for each school year. Forms with
  improper dates or missing dates will be declined by the Athletic Department and you will be required to update
  and re-submit.

### The <u>PIAA Section 6 (CIPPE) form</u> is the only physical form accepted by the PIAA. Please do not upload PDE School Physical Exam forms or a Drivers Permit Physical.

 Copies of completed PIAA Section 6 CIPPE forms will be provided to the nursing office to satisfy the PDE School Physical Exam requirement.

### Tulpehocken Area School District Athletic Enrollment Information Form - Sign and Initial

### Informed Consent for Athletic Participation - Sign

### St. Luke's Consent to Treat Patient

- Our athletic trainers are contracted through St. Luke's University Health Network. This form allows them to treat student athletes for their injuries.
- Signing this form does <u>NOT</u> mean that you will be required to see St. Luke's physicians.
- You will always have the freedom to see any Physician or Medical Group of your choosing and our sports
  medicine staff will be happy to refer your student-athlete to any Medical Group you request or give you a list of
  possible recommendations based on your geographic location as well as the nature of their injury.

### St. Luke's HIPAA Privacy Authorization Form

- This form allows the school athletic trainers to share injury information with coaches, school nurses, or administration as needed.
- Signing this form does NOT mean that you will be required to see St. Luke's physicians.
- · You will always have the freedom to see any Physician or Medical Group of your choosing.

### Student Athlete Code of Responsibility – Sign and Initial

- Direct link to the Parent/Athlete Handbook:
- https://www.tulpehocken.org/cms/lib/PA50000607/Centricity/Domain/67/10%20parentstudent%20handbo ok.docx

### Concussion History and Concussion Management Consent Form - Sign

### **Baseline ImPACT Test**

- As part of our Concussion Management Program, all athletes are required to take a baseline ImPACT (Immediate Post Concussion Assessment and Cognitive Testing) every two years prior to their 1<sup>st</sup> sport of the school year.
- ImPACT is an objective tool to support trained healthcare providers in making sound return to activity decisions following concussions.
- It is a computerized test that measures memory, attention span, visual, and verbal problem solving. This
  baseline test is performed to see how an athlete normally performs these tasks.
- If an athlete sustains a concussion during the season, their Physician may request that they take a post-injury
  exam to see if they are back to their baseline for each of the tasks. Post-injury tests will only be performed at the
  request of the treating physician or parent/guardian.
- More information about the ImPACT Test is available here.
- Direct link to complete your Baseline Test: <a href="http://www.impacttestonline.com/schools">http://www.impacttestonline.com/schools</a>
- The Customer Code is AZYV8QSNXT
- Full testing instructions are available here.
- If you are unsure if your student athlete needs to complete a baseline test this school year or if you need to
  schedule a baseline test at the school, please contact our Athletic Trainer, Liz Clark (<a href="lickleditclark@clark@clar

### Completing Athletic Forms – Step 4

| Parent's Athl                                              | etic Pre-               | Participatio                                   | n                              |                                  |                |                          |       |                     |
|------------------------------------------------------------|-------------------------|------------------------------------------------|--------------------------------|----------------------------------|----------------|--------------------------|-------|---------------------|
| These Forms Must Be Con<br>An administrator must review an | mpleted For Eac         | h Student<br>d forms before the student will I | pe allowed to participate in a | any Athletics/Activities/E-Sport | ts.            |                          |       |                     |
| Reviewing Forms for the Follow                             | ing School Year 2       | 023 - 2024 🕶                                   |                                |                                  |                |                          |       |                     |
| Test Student                                               |                         |                                                |                                |                                  |                |                          |       |                     |
| Date Of Birth: 08/01/2006                                  | Gender: Female          | Student at: Tulpehocken Hi                     | gh School                      | Grad Ye                          | ear: 2025      |                          | > (*) | Log In As: Test     |
| Email Address: TestStudent2223@                            | email.com               | Mobile Phone:                                  |                                |                                  |                |                          |       | Edit Account        |
|                                                            |                         |                                                |                                |                                  |                |                          |       | Edit Emergency Info |
| Linked Account(s)                                          | ent/Guardian: Test Pare | nt                                             | Mobile Phone:                  |                                  | Email Address: | TestParent2223@email.com |       |                     |

- Scroll back up to the top of the Athletic Forms page.
- You can now log in as your student to help them complete their portion of the Athletic Forms.
- Select Log In As: Student's Name

### Completing Athletic Forms – Step 5

- You should see "you are logged in as: Student Name" at the top of your screen.
- Complete the student portion of all athletic forms.

| Self Help                                  | You are logged in as: Test Stud                                                                                                    | PReturn to Parent Account                                | G Select Language                                    |
|--------------------------------------------|----------------------------------------------------------------------------------------------------|----------------------------------------------------------|------------------------------------------------------|
| Please select any additional schools you m | <br>nay be participating in other than your home school.                                                                                          |                                                          |                                                      |
|                                            |                                                                                                    |                                                          |                                                      |
| Add School:                                |                                                                                                    |                                                          |                                                      |
|                                            |                                                                                                    |                                                          |                                                      |
|                                            |                                                                                                    |                                                          |                                                      |
| Completion of These Forms is               | s Required of Each Student                                                                                                    |                                                          |                                                      |
| The forms below must be completed by br    | ,<br>both the student and a parent or legal guardian. Only after the Sports Director h                                                            | has reviewed and approved the completed forms will the s | tudent be allowed to participate in team activities. |
|                                            | PRINT                                                                                                    | PIAA SECTION 5 AND 6                                     |                                                      |
|                                            |                                                                                                    |                                                          |                                                      |
| Status Legend                              |                                                                                                    |                                                          |                                                      |
| Awaiting Student Signature: The stude      | ent needs to log into their account to review and sign the form                                                                                   |                                                          |                                                      |
| Pending Staff Approval: The form is nov    | t needs to log into their account to review and sign the form<br>ow waiting for the Sports Director at your school to review and approve the form | n                                                        |                                                      |
| Declined: Staff has Declined the form      |                                                                                                    |                                                          |                                                      |
| Complete: This form has been approved      | d by the Sports Director at your school                                                                                                    |                                                          |                                                      |
| PIAA Personal & Emergency Information      | a (Section 1) Complete                                                                                                    |                                                          |                                                      |
| PIAA Certification of Parent/Guardian (See | ection 2) Complete                                                                                                    |                                                          |                                                      |
| PIAA Concussion Form (Section 3) Awaitin   | ing Athlete Signature                                                                                                    |                                                          |                                                      |
| PIAA Cardiac Awareness Form (Section 4)    | Awaiting Athlete Signature                                                                                                    |                                                          |                                                      |
| PIAA Pre-Participation History Form (Sect  | ction 5) Awaiting Athlete Signature                                                                                                    |                                                          |                                                      |
| Tulpehocken Area School District Athletic  | ic Enrollment Information Form Awaiting Athlete Signature                                                                                         |                                                          |                                                      |
| Informed Consent for Athletic Participatio | ion Awaiting Athlete Signature                                                                                                    |                                                          |                                                      |
| St. Luke's Consent to Treat Patient Comple | olete                                                                                                    |                                                          |                                                      |
| St. Luke's HIPAA Privacy Authorization Fo  | orm Complete                                                                                                    |                                                          |                                                      |
| Student Athlete Code of Responsibility Av  | waiting Athlete Signature                                                                                                    |                                                          |                                                      |
|                                            |                                                                                                    |                                                          |                                                      |

### Completing Athletic Forms – Step 6

- You will see **Complete** next to each form when it has been completed and signed as needed.
- The PIAA Physical Exam Form (Section 6) will not appear until June 1<sup>st</sup>.

PIAA Personal & Emergency Information (Section 1) Complete PIAA Certification of Parent/Guardian (Section 2) Complete PIAA Concussion Form (Section 3) Complete PIAA Cardiac Awareness Form (Section 4) Complete PIAA Pre-Participation History Form (Section 5) Complete Tulpehocken Area School District Athletic Enrollment Information Form Complete Informed Consent for Athletic Participation Complete St. Luke's Consent to Treat Patient Complete St. Luke's HIPAA Privacy Authorization Form Complete Student Athlete Code of Responsibility Complete Concussion History and Concussion Management Consent Form Complete

# PIAA Sports Physicals General Info

Once your required athletic forms have been completed, you are now ready to get your sports physical.

- Sports physicals must be completed on the <u>PIAA Section 6</u> <u>CIPPE Form</u>.
  - Physicals completed on other forms (i.e. school or Learners Permit) cannot be accepted per PIAA Guidelines.
  - <u>The Athletic Department provides the Nursing Office with copies of</u> <u>all Sports Physicals to satisfy the School Physical requirement.</u>
- Sports physicals must be dated on or after June 1<sup>st</sup> of each school year.
  - All undated forms will be considered invalid until dated by the Authorized Medical Examiner (MD, DO, PA-C, CRNP, SNP).

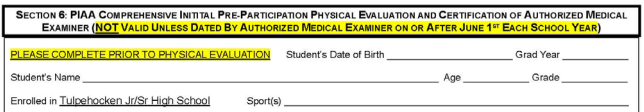

| MEDICAL                                                                                                    | NORMAL                                                                             | ABNORMAL FINDINGS                                                                                                    |
|----------------------------------------------------------------------------------------------------|------------------------------------------------------------------------------------|----------------------------------------------------------------------------------------------------|
| Appearance                                                                                                    |                                                                                    |                                                                                                    |
| Eyes/Ears/Nose/Throat                                                                                                    |                                                                                    |                                                                                                    |
| Hearing                                                                                                    |                                                                                    |                                                                                                    |
| Lymph Nodes                                                                                                    |                                                                                    |                                                                                                    |
| Cardiovascular                                                                                                    |                                                                                    |                                                                                                    |
| Cardiopulmonary                                                                                                    |                                                                                    | Heart murmur     Femoral pulses to exclude aortic coarctation     Physical stigmata of Marfan syndrome                                                                                                    |
| Lungs                                                                                                    |                                                                                    |                                                                                                    |
| Abdomen                                                                                                    |                                                                                    |                                                                                                    |
| Genitourinary (males only)                                                                                                    |                                                                                    |                                                                                                    |
| Neurological                                                                                                    |                                                                                    |                                                                                                    |
| Skin                                                                                                    |                                                                                    |                                                                                                    |
| MUSCULOSKELETAL                                                                                                    | NORMAL                                                                             | ABNORMAL FINDINGS                                                                                                    |
| Neck                                                                                                    |                                                                                    |                                                                                                    |
| Back                                                                                                    |                                                                                    |                                                                                                    |
| Shoulder/Arm                                                                                                    |                                                                                    |                                                                                                    |
| Elbow/Forearm                                                                                                    |                                                                                    |                                                                                                    |
| Wrist/Hand/Fingers                                                                                                    |                                                                                    |                                                                                                    |
| Hip/Thigh                                                                                                    |                                                                                    |                                                                                                    |
| Knee                                                                                                    |                                                                                    |                                                                                                    |
| Leg/Ankle                                                                                                    |                                                                                    |                                                                                                    |
| Foot/Toes                                                                                                    |                                                                                    |                                                                                                    |
| I hereby certify that I have review<br>herein named student, and, on th<br>student is physically fit to particip<br>student's parent/guardian in Sect | ed the HEALTH H<br>e basis of such ev<br>ate in Practices, Ir<br>ion 2 of the PIAA | ISTORY, performed a comprehensive initial pre-participation physical evaluation of the<br>aluation and the student's HEALTH HISTORY, certify that, except as specified below, the<br>ter-School Practices, Scimmage, and concretes in the sport(s) consented to by the<br>Comprehensive Initial Pre-Participation Physical Evaluation form: |

NOT CLEARED for the following types of sports (please check those that apply):

| COLLISION CONTACT NON-CONTACT | STRENUOUS MODERATELY STRENUOUS NON-STRENUOUS |
|-------------------------------|----------------------------------------------|
| Due to                        |                                              |
| Recommendation(s)/Referral(s) |                                              |
| AME's Name (print/type)       | License #                                    |
| Address                       | Phone ()                                     |
| AME's Signature               | MD, DO, PAC, CRNP, SNP (circle one)          |
|                               | Certification Date of CIPPE//                |
|                               |                                              |

# Where to get a Sports Physical:

 Family Physician – If your student has had a well visit in the last year, their Primary Care Provider may be able to certify this school year's sports physical. The certification date just needs to be on or after 6/1/2023. Many offices will use a past physical to certify this school year's physical. We recommend that you call your PCP as this policy may vary by Medical Group.

### 2. 2023 – 2024 Tulpehocken Sports Physical Event

- When Monday, June 5 from 6:00 PM 8:30 PM (By Appointment Only)
- Where Tulpehocken Jr/Sr High School
- <u>Schedule your appointment here</u>
- **3.** Urgent Care Centers Many urgent care centers offer Sports Physicals. Prices and hours will vary by Urgent Care.

### Printing your completed Section 5 – Health History

- If you are getting your sports physical at your PCP or an Urgent Care, please make sure to print out your completed Section 5 Health History. To do this:
  - At the top of your PIAA Pre-Participation History Form (Section 5), select Print/Upload Here
  - Select Print Document
  - Print the Section 5 Form.

We recommend that you do NOT use the Section 6 Physical Form that will also be included in the printout as we have found that most providers do not see the Date part of this form and often forget to date the form. Please use this Section 6 Physical Form found here:

**PIAA Section 6 Physical Form** 

### PIAA Pre-Participation History Form (Section 5)

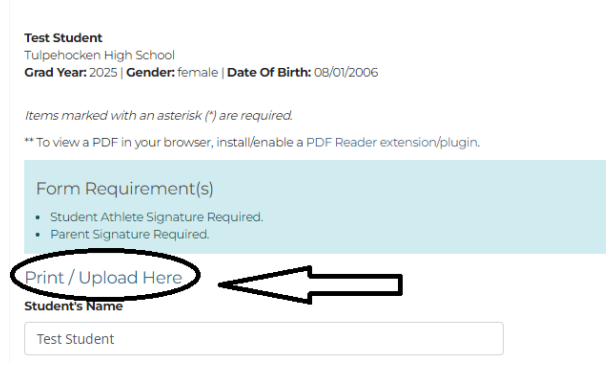

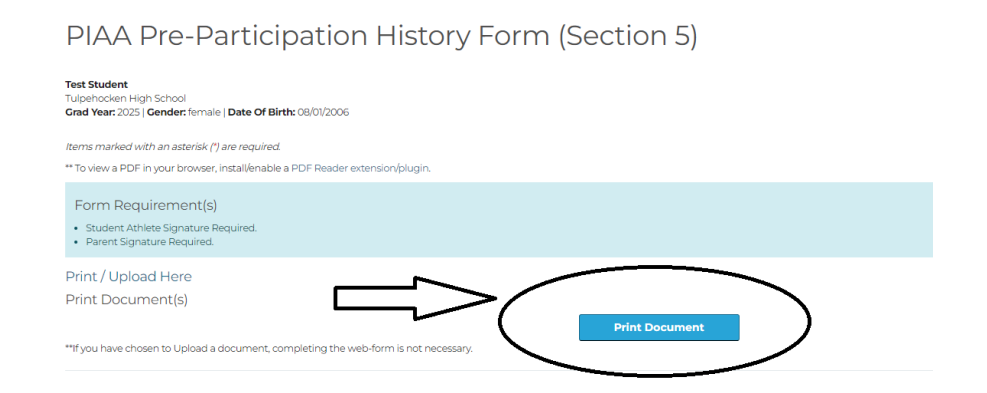

# Once the Sports Physical is Complete:

It will need to be uploaded into Big Teams Student Central. This can be done in the following ways:

The Athletic Office will upload ALL completed physicals from the June 5<sup>th</sup> Sports Physical Event

If your athlete has their sports physical completed by their PCP or at an Urgent Care, you may:

- Scan and Upload the completed physical directly to Big Team Student Central. If using a screen shot, please make sure the entire physical is clearly visible.
- Completed Physicals may be turned into the Tulpehocken Jr/Sr Office, and we will upload it for you.
- Completed Physicals may be emailed to our Athletic Trainer, Liz Clark (<u>lclark@tulpehocken.org</u>) and she can upload it for you.

# Baseline ImPACT Test

- As part of our Concussion Management Program, all athletes are required to take a baseline ImPACT Test (Immediate Post Concussion Assessment and Cognitive Testing) every two years prior to their 1<sup>st</sup> sport of the school year.
- ImPACT is an objective tool to support trained healthcare providers in making sound return to activity decisions following concussions.
- It is a computerized test that measures memory, attention span, visual, and verbal problem solving. This baseline test is performed to see how an athlete normally performs these tasks.
- If an athlete sustains a concussion during the season, their Physician may request that they take a post-injury exam to see if they are back to their baseline for each of the tasks. Post-injury tests will only be performed at the request of the treating physician or parent/guardian.
- More information about the ImPACT Test is available here.
- If you need to schedule a baseline test at the school, please contact our Athletic Trainer, Liz Clark (<a href="liclark@tulpehocken.org">liclark@tulpehocken.org</a>)

### Taking your Baseline ImPACT Test at Home

- Baseline ImPACT Tests can be completed at home on a computer with a mouse or trackpad. Tablets cannot be used.
- Baseline ImPACT Tests can also be taken at the school. Please email <a href="mailto:lclark@tulpehocken.org">lclark@tulpehocken.org</a> to schedule a test time.
- Go to: <u>http://www.impacttestonline.com/schools</u>
- Enter the Customer Code: AZYV8QSNXT
- Select Validate
- Select Tulpehocken Area School District
- Click Launch Test
- Select your desired language and click Next.
- Follow the on-screen testing instructions.
- Full testing instructions are available here.

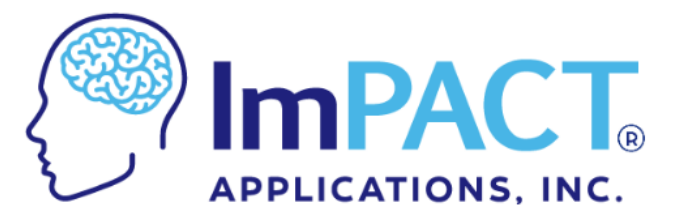

| Please enter your Customer Code: |          |  |
|----------------------------------|----------|--|
| AZYV8QSNXT                       | Validate |  |

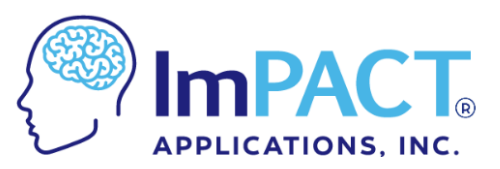

| Please enter your Customer Code:     |          |   |  |  |  |
|--------------------------------------|----------|---|--|--|--|
| AZYV8QSNXT                           | Validate |   |  |  |  |
| St Luke Primary Care Sports Medicine |          |   |  |  |  |
| Fulpehocken Area School Dist         | trict    | , |  |  |  |

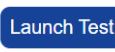

### 2023 – 2024 Sport Start Dates and Paperwork Due Dates

|               | 1 <sup>st</sup> Day of Practice                                                                                                    | Required Paperwork                                                                                                    | Paperwork Due Date          |
|---------------|----------------------------------------------------------------------------------------------------|----------------------------------------------------------------------------------------------------|-----------------------------|
| Fall Sports   | HS – Monday August 14, 2023<br>Golf – Monday August 7, 2023<br>JH – Monday August 21, 2023<br>(Coaches will contact you with<br>official start date & time.) | <ul> <li>All forms completed on Big Teams Student Central<br/>(formerly Planet High School)</li> <li>Sports Physical (CIPPE) must be dated:<br/><u>on / after June 1, 2023</u>, and uploaded into Planet<br/>High School or returned to the Athletic Office.</li> </ul>                                                                                          | Friday<br>August 4, 2023    |
| Winter Sports | HS – Friday November 17, 2023<br>JH – To be Determined<br>(Coaches will contact you with<br>official start date & time.)                                     | <ul> <li>All forms completed and Sports Physical (CIPPE) uploaded on Big Teams Student Central (Formerly Planet High School)</li> <li>If you played a fall sport, you must also complete the <b>PIAA Section 7 Form</b>.</li> <li>If you sustained an injury after your Sports Physical, your Physician must complete the <b>PIAA Section 8 Form</b>.</li> </ul> | Friday<br>November 10, 2023 |
| Spring Sports | HS – Monday March 4, 2024<br>JH – To be Determined<br>(Coaches will contact you with<br>official start date & time.)                                         | <ul> <li>All forms completed and Sports Physical (CIPPE) uploaded on Big Teams Student Central (Formerly Planet High School)</li> <li>If you played a fall/winter sport, you must also complete the PIAA Section 7 Form.</li> <li>If you sustained an injury after your Sports Physical, your Physician must complete the PIAA Section 8 Form.</li> </ul>        | Monday<br>February 26, 2024 |

\*\*\* Please note that there will be a 24-hour processing time for <u>ANY</u> athlete completing their paperwork requirements after the paperwork due date for each season.

This means if you wait until the 1st day of practice to complete your paperwork, you will <u>NOT</u> be approved to practice on the 1st day! Please plan accordingly! \*\*\*

For questions about Big Teams Student Central and Sports Physicals, please contact: Liz Clark – Licensed Athletic Trainer Email – <u>Iclark@tulpehocken.org</u>

For all other Athletic related questions, please contact:

Trevor Brown – Director of Athletics, Student Activities, & Community Relations Email – <u>tBrown@tulpehocken.org</u>

Phone – 610-488-6286 x 2071